# EC20-4DA 模拟量输出模块用户手册

感谢您购买艾默生网络能源有限公司开发生产的可编程控制器(PLC),在使用我公司 EC20 系列 PLC 产品前,敬请您仔细阅读本手册,以便更清楚地掌握 产品的特性,正确地进行安装使用。更安全地应用,充分利用本产品丰富的功能。

#### 注意:

在开始使用之前,请仔细阅读操作指示、注意事项,以减少意外的发生。负责 产品安装、操作的人员必须经严格培训,遵守相关行业的安全规范,严格遵守 本手册提供的相关设备注意事项和特殊安全指示,按正确的操作方法进行设备 的各项操作。

## 1 接口描述

### 1.1 接口说明

EC20-4DA 的扩展电缆接口和用户端子均有盖板,外观如图 1-1 所示。打开各 盖板后,便可露出扩展电缆接口和用户端子,如图 1-2 所示。

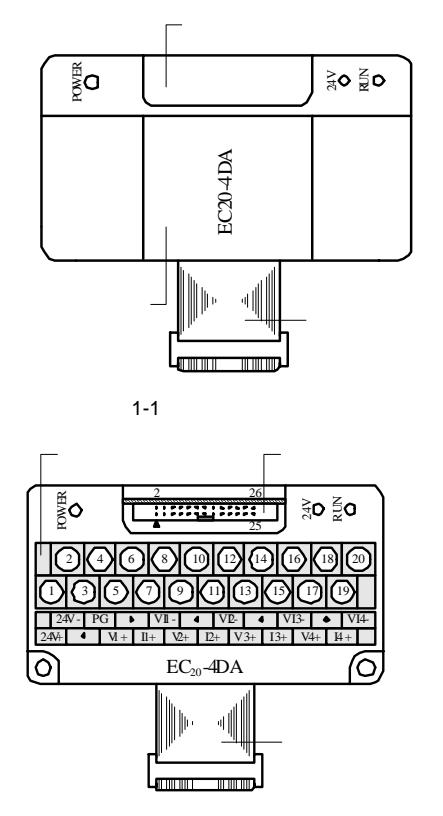

图 1-2 模块接口端子图

EC20-4DA 通过扩展电缆接入系统,扩展电缆接口用于系统其他扩展模块的连接,具体方法参见 1.2 接入系统。EC20-4DA 用户端子的定义见表 1-1。

#### 表 1-1 EC20-4DA 用户端子定义表

| 端子<br>序号 | 端子<br>标注 | 说明              | 端子<br>序号 | 端子<br>标注 | 说明          |
|----------|----------|-----------------|----------|----------|-------------|
| 1        | 24V+     | 模拟电源 24V 正极     | 11       | I2+      | 第2通道电流信号输出端 |
| 2        | 24V-     | 模拟电源 24V 负极     | 12       | VI2-     | 第2通道公共地端    |
| 3        | •        | 空脚              | 13       | V3+      | 第3通道电压信号输出端 |
| 4        | PG       | 接地端             | 14       | •        | 空脚          |
| 5        | V1+      | 第1通道电压信号输出<br>端 | 15       | I3+      | 第3通道电流信号输出端 |
| 6        | •        | 空脚              | 16       | VI3-     | 第3通道公共地端    |
| 7        | I1+      | 第1通道电流信号输出<br>端 | 17       | V4+      | 第4通道电压信号输出端 |
| 8        | VI1-     | 第1通道公共地端        | 18       | •        | 空脚          |
| 9        | V2+      | 第2通道电压信号输出<br>端 | 19       | I4+      | 第4通道电流信号输出端 |
| 10       | •        | 空脚              | 20       | VI4-     | 第4通道公共地端    |

#### 1.2 接入系统

EC20-4DA 应用于 EC20 系列可编程控制器系统,通过扩展电缆可将其接入系统,接入方法见图 1-3,将其扩展电缆插入主模块或系统中任意扩展模块的扩展电缆接口中,即可将 EC20-4DA 接入系统。

EC20-4DA 接入系统后,其扩展电缆接口也可用于连接 EC20 系列的其他扩展 模块,如 IO 扩展模块、EC20-4AD、EC20-4TC 等,当然也可以连接 EC20-4DA。 EC20 系列可编程控制器主模块,可以扩展多个 IO 扩展模块及特殊功能模块, 连接扩展模块的数量,取决于模块能提供电源的功率大小,具体内容请参见 《EC20 系列可编程控制器用户手册》中 4.7 *电源规格*。

扩展电缆插口小盖,连接电缆前卸下~~

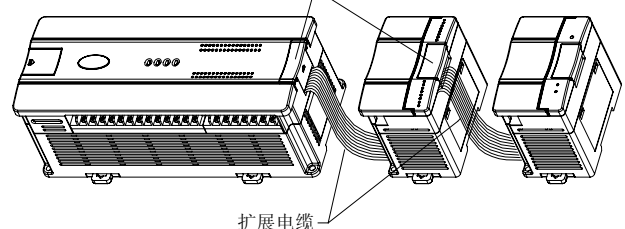

图 1-3 EC20-4DA 模拟量输出模块与主模块的连接示意图

#### 1.3 布线说明

用户端子布线要求,请参见图 1-4。布线时,请您注意以下 7 方面:

1. 模拟输出建议使用双绞屏蔽电缆,电缆应远离电源线或其他可能产生电气干扰的电线。

2. 在输出电缆的负载端使用单点接地。

3. 如果输出存在电气噪声或电压波动,可以接一个平滑电容器  $(0.1\,\mu\,F{\sim}0.47$   $\mu\,F/25V)$ 。

- 4. 若将电压输出短路或将电流负载连接到电压输出端,可能会损坏 EC20-4DA。
- 5. 将模块的接地端 PG 良好接地。

6. 模拟供电电源可以使用主模块的辅助输出 24Vdc 电源,也可以使用其它满 足要求的电源。

7. 不要使用用户端子上的空脚。

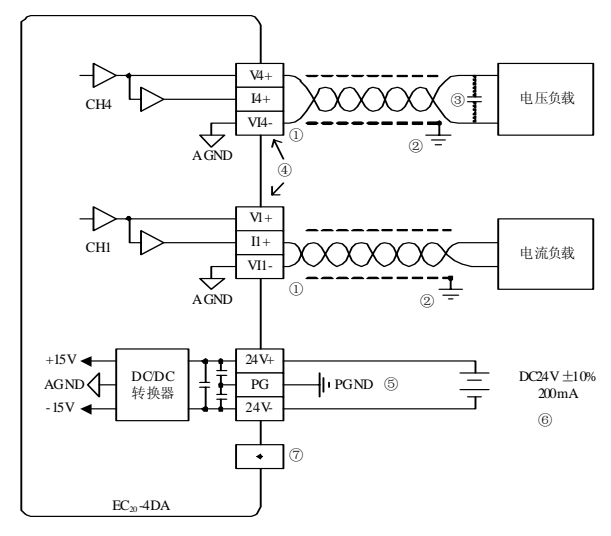

图 1-4 EC20-4DA 用户端子布线示意图

## 2 使用说明

#### 2.1 电源指标

|      | 表 2-1 电源指标                                        |
|------|---------------------------------------------------|
| 项目   | 说明                                                |
| 模拟电路 | 24Vdc(-15%~20%),最大允许纹波电压 5%,120mA(来自<br>主模块或外接电源) |
| 数字电路 | 5Vdc 50mA(来自主模块)                                  |

#### 2.2 性能指标

表 2-2 性能指标

|                                          | 项目   | 指标                                   |  |  |  |  |
|------------------------------------------|------|--------------------------------------|--|--|--|--|
| 占用 I/O 点数                                |      | 无                                    |  |  |  |  |
| 转换速度                                     |      | 每通道 2.1ms(改变所用的通道数不会改变转换速度)          |  |  |  |  |
| 模拟                                       | 电压输出 | -10~10Vdc(外部负载阻抗不小于 2k Ω)            |  |  |  |  |
| 输出                                       | 电流输出 | 0~20mA(外部负载阻抗为 500 Ω 或更小)            |  |  |  |  |
| 数字输入                                     |      | 默认设置: -2000~2000, 允许范围: -10000~10000 |  |  |  |  |
| 分辨         电压输出           率         电流输出 |      | 5mV (10V/2000)                       |  |  |  |  |
|                                          |      | 10 µ A (20mA/2000)                   |  |  |  |  |
| 总体精度                                     |      | ±1% (对于 10V 的全量程)                    |  |  |  |  |
|                                          |      | ±1%(对于 20mA 的全量程)                    |  |  |  |  |
| 原南                                       |      | 模拟电路和数字电路之间用光电耦合器进行隔离。模拟电路           |  |  |  |  |
| PTD (24)                                 |      | 电源和外部电源用 DC/DC 进行隔离。模拟通道之间不隔离        |  |  |  |  |

#### 2.3 缓冲区(BFM)

EC20-4DA 与主模块通过缓冲区(BFM)交换信息,主模块通过 TO 命令将信息写入 EC20-4DA 的 BFM,对 EC20-4DA 进行设置,DA 转换输入数据也由 TO 命令写入。主模块通过 FROM 命令读取 EC20-4DA 的 BFM 内容。EC20-4DA 的缓冲区(BFM)具体内容见表 2-3。

|  | 表 2-3 | EC20-4DA | 的缓冲区 | (BFM) | 内容 |
|--|-------|----------|------|-------|----|
|--|-------|----------|------|-------|----|

| BFM | 内容          | 缺省值        |
|-----|-------------|------------|
| *#0 | 输出模式选择      | H0000      |
| *#1 | 通道1输出数据     | 0          |
| *#2 | 通道2输出数据     | 0          |
| *#3 | 通道3输出数据     | 0          |
| *#4 | 通道4输出数据     | 0          |
| *#5 | 通道复位命令字     | H0000      |
| *#6 | 通道特性设置确认命令字 | H0000      |
| *#7 | CH1-X0      | 0 (输出模式 0) |
| *#8 | CH1-Y0      | 0(输出模式0)   |

| BFM   | 内容       | 缺省值                      |
|-------|----------|--------------------------|
| *#9   | CH1X1    | 2000 (输出模式 0)            |
| *#10  | CH1-Y1   | 10000 (输出模式 0)           |
| *#11  | CH2——X0  | 0 (输出模式 0)               |
| *#12  | СН2—Ү0   | 0 (输出模式 0)               |
| *#13  | CH2——X1  | 2000 (输出模式 0)            |
| *#14  | CH2—Y1   | 10000 (输出模式 0)           |
| *#15  | СН3——Х0  | 0 (输出模式 0)               |
| *#16  | СН3——Ү0  | 0 (输出模式 0)               |
| *#17  | CH3—X1   | 2000 (输出模式 0)            |
| *#18  | СН3—У1   | 10000(输出模式0)             |
| *#19  | CH4——X0  | 0 (输出模式 0)               |
| *#20  | СН4——Ү0  | 0 (输出模式 0)               |
| *#21  | CH4——X1  | 2000 (输出模式 0)            |
| *#22  | СН4——Ү1  | 10000(输出模式0)             |
| #23   | 保留       |                          |
| #24   | 保留       |                          |
| #25   | 保留       |                          |
| #26   | 保留       |                          |
| #27   | 保留       |                          |
| #28   | 保留       |                          |
| #29   | 保留       |                          |
| #30   | 保留       |                          |
| #31   | 保留       |                          |
| #32   | 保留       |                          |
| #33   | 保留       |                          |
| #34   | 错误状态     |                          |
| *#35  | 初始化      | 0                        |
| *#36  | 更改设置允许   | 1(允许更改),如果设为0,则不允<br>许更改 |
| #4094 | 模块软件版本信息 | H1000                    |
| #4095 | 模块识别码    | H2402                    |

说明:

1. 只有带\*号的缓存器可以使用 TO 指令从主模块写入 BFM,使用 FROM 命令可读取 BFM 区任意单元内容,若读取保留单元,将会获得 0 值。

2. BFM#0 为输出模式选择缓存器,采用 4 位十六进制数 H×4×3×2×1表示。
×1是通道 1 的命令,×2是通道 2 的命令,依此类推。当×=0 时,表示-10V~
10V 的电压输出模式;当×=1 时,表示 0~20mA 的电流输出模式;当×=2 时,表示 4~20mA 的电流输出模式,当×=3 时,为厂家保留功能。

**请注意:** 当某通道模式设置为 2 时,该通道相应的通道输出特性设置数据 X0 将会自动更改,X0 参数的意义请参见第 5 条说明。此后,再将此通道设置为其他模式,X0 将会保持不变,因此需要根据需要更改,具体方法请参见第 4 条和 5 条说明,特性更改参见 3 特性设置。

3. BFM#5 为通道复位命令,当可编程序控制器处于停止(STOP)模式,运行 (RUN)模式下的最后输出值将被保持。要复位这些值以使其成为偏移值,可 将十六进制值 H×4×3×2×1 写入 BFM#5 中,其中×1是通道1的命令,×2是 通道2的命令,依此类推。当×=0时,表示保持输出;当×=1时,表示复位 到偏移值。

4. BFM#6 为通道特性设置确认命令,当通道特性数据(即 BFM#7 到 BFM#22 中的通道特性数据)设置后,在相应的十六进制数据位中写入 1,当前通道特性设置值才会有效,相应通道的输出特性即可改变,该命令正确执行后,会自动清除。BFM#6 的格式为  $H \times_4 \times_3 \times_2 \times_1$ ,其中×1是通道 1 的命令,×2 是通道 2 的命令,依此类推。

5. BFM#7 到 BFM#22 为通道输出特性设置数据缓存器,使用两点法设置通道 特性,X0、X1 表示通道输入数字量,Y0、Y1 表示通道实际输出,Y0、Y1 数 据的单位是 mV 或µA,每通道占用 4 字。考虑到方便用户的设置,同时并不 影响功能的实现,将 Y0、Y1 的值固定为模拟量的 0 值和最大值,对通道模式 字 (BFM 的#0)进行更改时,Y0、Y1 会根据模式自动更改,用户对此两项设 置的更改无效。

X0、YO、X1、Y1 的更改对通道特性的改变,参见3 特性设置。

6. BFM#34 为错误状态缓存器,当出现所示的错误时,可以用 FROM 指令读出错误的详细信息,如表 2-4 所示。

| BFM#34 的位设备 | 开 ( ON )         | 关(OFF)    |
|-------------|------------------|-----------|
| b0: 错误      | b1、b2 中任何一个为 ON  | 无错误       |
| b1: 通道特性设置数 | EEPROM 中的通道特性数据不 | 通道特州粉据工资  |
| 据错误         | 正常或者发生设置错误       | 地地们比数加止市  |
| b2: 电源故障    | 24Vdc 电源故障       | 电源正常      |
| b3: 硬件故障    | DA 转换器或其它硬件故障    | 硬件正常      |
| b10: 范围错误   | 数字输入值超出指定范围      | 输入值在规定范围内 |

表 2-4 BFM#34 的状态信息

7. 当通过将 BFM#35 设为1 而将其激活后,模块的所有设置将复位成缺省值。

8. BFM#36 为禁止调整 I/O 特性。当设置 BFM#36 为 0,将会禁止用户对 I/O 特性的疏忽性调整。一旦设置了禁止调整功能,该功能将一直有效,直到设置 了允许命令(BFM#36=1)。所设定的值为停电保持状态。

9. BFM#4094 为模块软件版本信息,可以使用 FROM 指令读出模块软件版本 信息。

10. BFM#4095 为模块识别码。EC20-4DA 的识别码是 H2402。可编程序控制器中的用户程序可以在程序中使用这个号码,以在传输/接收数据之前确认此特殊模块。

# 3 特性设置

EC20-4DA 的输出通道特性为通道模拟输出量 Y 与通道输入数字量 X 之间的线 性关系,可由用户设置,每个通道可以理解为图 3-1 中所示的模型,由于其为 线性特性,因此只要确定两点 P0 (Y0, X0)、P1 (Y1,X1),即可确定通道的 特性,其中,X0 表示模拟量输出为 Y0 时通道输入数字量,X1 表示模拟量输 出为 Y1 时通道输入数字量。

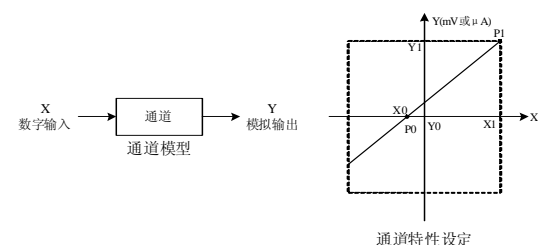

图 3-1 EC20-4DA 的通道特性示意图

考虑到用户使用的简便性,且不影响功能的实现,将 Y0、Y1 的值固定为当前 模式下,模拟量的 0 值和最大值,也就是说图 3-1 中 Y0 为 0,Y1 为当前模式 下的模拟输出的最大值,对通道模式字(BFM 的#0)进行更改时,Y0、Y1 会 根据模式自动更改,用户对此两项设置的写入无效。

若不更改各通道的 X0、X1 值,仅设置通道的模式(BFM#0),那么,每种模式对应的特性如图 3-2 所示。其中,图 3-2 中的 A 为出厂设定。

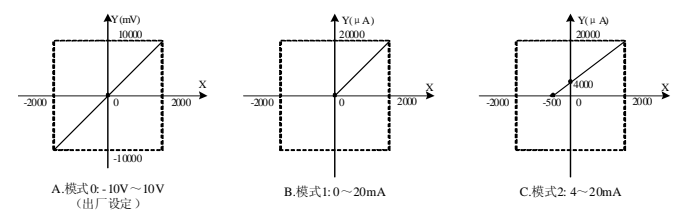

图 3-2 不更改各通道的 X0、X1 值, 各种模式对应通道特性

若更改通道的 X0、X1 数值,即可更改通道特性,X0、X1 可在-10000~10000 之间任意设定,若设定值超出此范围,EC20-4DA 不会接收,并保持原有有效 设置,图 3-3 为特性更改举例,请参考。

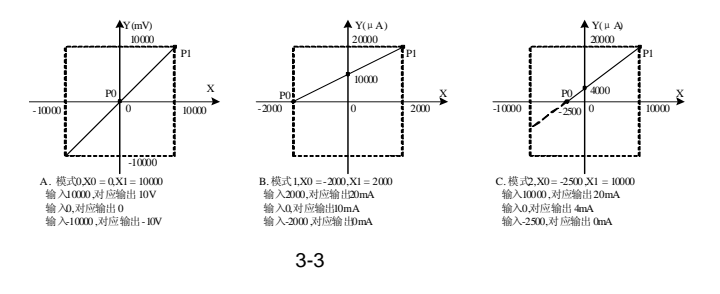

## 4 应用示例

#### 4.1 基本应用

例: EC20-4DA 模块地址为1(特殊功能模块的编址方法,请参见《EC20系列 可编程控制器用户手册》),设置第1、2通道为模式0(-10V~10V),第3 通道为模式1(0~20mA),第4通道为模式2(4~20mA)。

使用其第 1 通道输出-10V~10V 的锯齿波信号,第 2 通道输出 5V 电压信号, 第 3 通道输出 5mA 电流信号,第 4 通道输出 7.2mA 电流信号。

(\*上电后读取第1块特殊模块标识字到D0,并判断是否是DA模块,若是则置M0有效\*/

|                | T      | FROM   | 1      | 4095      | DO      | 1         | J          |
|----------------|--------|--------|--------|-----------|---------|-----------|------------|
|                | Ļ      |        | DO     | 16#2402   | H SET   | MO        | 1          |
| /*设置模式         | ; ii   | 道4模式   | 2、通道3  | 模式1、通道2   | 模式0、通道  | 1模式0; (   | 推荐只设置一次)*/ |
|                | -(     | TO     | 1      | 0         | 16#2100 | 1         | J          |
| /*输出数据         | 变量     | : D1为· | 一个锯齿油  | 皮变量,D2、D2 | 3为常数*/  |           |            |
| SM1            | -(     | MOV    | -2000  | D1        | 3       |           |            |
| SM0            | -(     | ADD    | D1     | 10        | D1      | J         |            |
| >              | D1     |        | 2000   | H MOV     | -2000   | D1        | J          |
| <sup>300</sup> | -(     | MOV    | 1000   | D2        | J       |           |            |
|                | -(     | MOV    | 500    | D3        | J       |           |            |
| /*发送数排         | 到轴     | 俞出通道   | 〕,既可じ  | J.使用D元件数  | 据,也可以   | 使用立即      | 数数据*/      |
| MO             | ٦٢     | TO     | 1      | 1         | D1      | 1         | J          |
|                | £      | TO     | 1      | 2         | D2      | 1         | ]          |
|                | Æ      | TO     | 1      | 3         | D3      | 1         | 1          |
|                | ļ      | TO     | 1      | 4         | 400     | 1         | 1          |
| /*读取设留         | ·<br>~ | b: 读栲  | (式到D4, | 结果将是844   | 8(即设置的  | 16#2100); | -<br>*/    |
| SM0            | -(     | FROM   | 1      | 0         | D4      | 1         | ]          |

#### 4.2 特性更改

例: EC20-4DA 模块地址为3(特殊功能模块的编址方法,请参见《EC20系列 可编程控制器用户手册》),第1、2、3通道特性设置分别按图3-3所示A、B、 C特性更改,下面示例程序实现如下功能:

- 1. 通道 1 (模式 0) 输出一个-2V~+2V 的锯齿波,时间步长为系统的扫描时间;
- 2. 通道2(模式1)输出15mA电流;
- 3. 通道3(模式2)输出4.8mA电流;
- 4. 通道4(模式0)输出2.0V电压。

/\*上电后读取第3块特殊模块标识字到D0,并判断是否是DA模块,若是则输出M0\*/

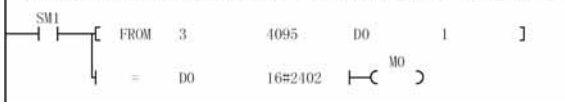

| 设置模式            | ; 通  | 道4模式   | (0、通道3桥 | ē式2、通道 | 道2模式1、通道1 | 模式0; () | 1.设置一次 |
|-----------------|------|--------|---------|--------|-----------|---------|--------|
| - <sup>M0</sup> |      | TO     | 3       | 0      | 16#0210   | 1       | 3      |
| 通道特性            | 设置   | 开始,    | 当X10输入者 | 了效一次后  | 启动*/      |         |        |
|                 | -6   | SET    | MI      | 1      |           |         |        |
| 设置通道            | 1, 2 | 、3的过   | f道特性:;; | 通道1特性  | A、通道2特性B、 | 通道3特性   | ±C*/   |
| - <sup>MI</sup> | T    | TO     | 3       | 7      | 0         | 1       | ]      |
|                 | £    | TO     | 3       | 9      | 10000     | 1       | J      |
|                 | £    | TO     | 3       | 11     | -2000     | 1       | 1      |
|                 | £    | TO     | 3       | 13     | 2000      | L.      | נ      |
|                 | £    | TO     | 3       | 15     | -2500     | 1       | 1      |
|                 | ե    | TO     | 3       | 17     | 10000     | 1       | 1      |
| 通道特性            | 上确り  | .*/    |         |        |           |         |        |
|                 |      | TO     | 3       | 6      | 16#1111   | 1       | 1      |
| 输出数据            | 日夜 [ | ₹: D13 | 与一个锯齿   | 波变量,   | D2、D3为常数* | /       |        |
| SM1             |      | MOV    | -2000   | D1     | 1         |         |        |
| SM0             | -(   | ADD    | D1      | 10     | D1        | 1       |        |
| >               | D1   |        | 2000    | н      | MOV -2000 | D1      | 1      |
|                 |      | MOV    | 1000    | D2     | J         |         |        |
|                 |      | MOV    | 500     | D3     | 3         |         |        |
|                 |      |        |         |        |           |         |        |
| 发送数排            | 子到轴  | 自出通道   | 1,既可以(  | 史用D元件  | 数据,也可以付   | 用立即数    | 数据*/   |
|                 | [    | то     | 3       | 1      | D1        | 1       | 3      |
| SA 38           | £    | ТО     | 3       | 2      | D2        | 1       | 1      |
|                 | 1    | 100    | 5740    |        | 2020      | G11     | -      |
|                 | Æ    | TO     | 3       | 3      | D3        | 1       | ]      |
|                 |      |        |         |        |           |         |        |

/\*最终:通道1(模式0)输出一个-2V~+2V的锯齿波,时间步长为系统的扫描时间\*/

/\*最终: 通道2(模式1)输出15mA电流\*/

/\*最终: 通道3(模式2)输出4.8mA电流\*/

/\*最终;通道4(模式0)输出2.0V电压\*/

# 5 运行检查

### 5.1 例行检查

1. 检查模拟输出布线是否满足要求,参考1.3 布线说明。

2. 检查 EC20-4DA 扩展电缆是否可靠插入扩展电缆接口。

3. 检查 5V 及 24V 电源是否过载。注意: EC20-4DA 数字部分的电源由自主模 块通过扩展电缆供应。

4. 检查应用程序,确保应用中选择的是正确的操作方法及参数范围。

5. 置 EC20 主模块为 RUN 状态。

#### 5.2 故障检查

如果 EC20-4DA 运行不正常,请检查下列项目。 ●检查 "POWER"指示灯状态

点亮:扩展电缆连接正确;

熄灭:检查扩展电缆连接情况及主模块情况。

- ●检查模拟布线。
- ●检查"24V"指示灯状态
- 点亮: 24Vdc 电源正常;

熄灭: 24Vdc 电源可能有故障, 若 24Vdc 电源正常, 则是 EC20-4DA 故障。 ●检查 "RUN"指示灯状态 高速闪烁: EC20-4DA 运行正常; 慢速闪烁或熄灭: 检查 BFM#34 中的信息。

### 用户须知

1. 保修范围指可编程控制器本体。

2. <u>保修期为十八个月</u>,保修期内正常使用情况下,产品发生故障或损坏,我 公司免费维修。

3. <u>保修期起始时间为产品制造出厂日期</u>,机器编码是判断保修期的唯一依据, 无机器编码的设备按过保处理。

4. 即使在保修期内,如发生以下情况,将收取一定的维修费用:

- 不按用户手册操作导致的机器故障;
- 由于火灾、水灾、电压异常等造成的机器损坏;
- 将可编程控制器用于非正常功能时造成的损坏。

5. 服务费按实际费用计算,如另有合同,以合同优先的原则处理。

- 6. 请您务必保留此卡,并在保修时出示给维修单位。
- 7. 如您有问题可与代理商联系,也可直接与我公司联系。

艾默生网络能源有限公司 中国区客户服务中心 地址:深圳市南山区科技工业园科发路一号 邮编:518057 公司网址:www.emersonnetworkpower.com.cn 客户服务热线:800-820-6510 手机及未开通 800 地区请拨打:021-26037141 客户服务投诉热线:0755-86010800 E-mail: info@emersonnetwork.com.cn

资料版本 V1.2归档时间 2007-03-15BOM 编号 31011116

版权所有,保留一切权利。内容如有改动,恕不另行通知。